# Инструкция по подключению OBEH OPC к cepвиcy OwenCloud

### 1 Подключение OBEH OPC к OwenCloud

## ПОДКЛЮЧИТЬ OBEH OPC к сервису OwenCloud возможно с версии 1.6.49 и выше. Доступ к облаку возможен, когда компьютер подключен к сети с доступом в Интернет. Для подключения нужна учётная запись в сервисе OwenCloud.

#### 1.1 Возможности OBEH OPC и OwenCloud

OPC-сервер компании OBEH умеет подключаться к сервису OwenCloud. OPC-сервер умеет читать параметры из OwenCloud. Это удобно, когда нужно вывести данные из облака в SCADA систему. Например, чтобы создать локальный архив на ПК. Способ работает при наличии подключения ПК с сети Интернет.

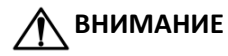

OBEH OPC умеет только читать данные из OwenCloud.

### 1.2 Добавление устройства в ОВЕН ОРС

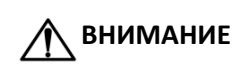

Функционал доступен начиная с версии ОВЕН ОРС **v1.6.49**.

- > Запустите ОВЕН ОРС
- > В ОВЕН ОРС нажмите правой кнопкой на «Сервер» далее «Добавить | Добавить узел»

🌮 🛛 Добавить узел

> В настройках узла выберете протокол «OwenCloud»

| Modbus-RTU   |  |
|--------------|--|
| Modbus-ASCII |  |
| OBEH         |  |
| OBEH Cloud   |  |

> Выделите узел, нажмите правой кнопкой и выберите «Добавить», а затем «Устройство»

| Добавить •           | ₽ | Устройство               |
|----------------------|---|--------------------------|
| Сменить пользователя |   | Устройство из библиотеки |

> Во всплывающем окне введите пароль и логин от OwenCloud. Нажмите «запомнить логин и пароль»

| в OwenClo              | ud                                                                               |
|------------------------|----------------------------------------------------------------------------------|
| Вход в                 | OwenCloud                                                                        |
| Войдите в<br>Для входа | OwenCloud для получения значений тегов.<br>введите ваш логин и пароль OwenCloud. |
| Логин                  |                                                                                  |
| Пароль                 |                                                                                  |
| 🗸 Запомн               | ить логин и пароль                                                               |
| Вой                    | ти                                                                               |

- > Дождитесь соединения OPC-сервера и OwenCloud
- > Выбрать устройство из списка. Нажать «добавить»

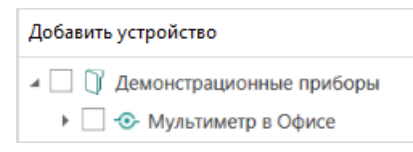

> Запустить опрос кнопкой. Сохраните конфигурацию ОРС

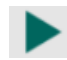

> При успешном опросе в графе «качество» отображается «GOOD»

| Качество |
|----------|
| GOOD     |
| GOOD     |
| GOOD     |
| GOOD     |